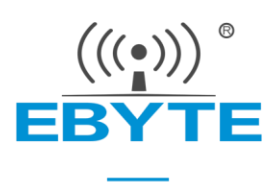

# 成都亿佰特虚拟串口软件

(EBYTE-VCOM)

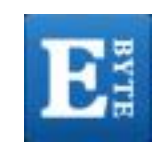

软件版本: V1.0.0 文件版本: V1.0.0

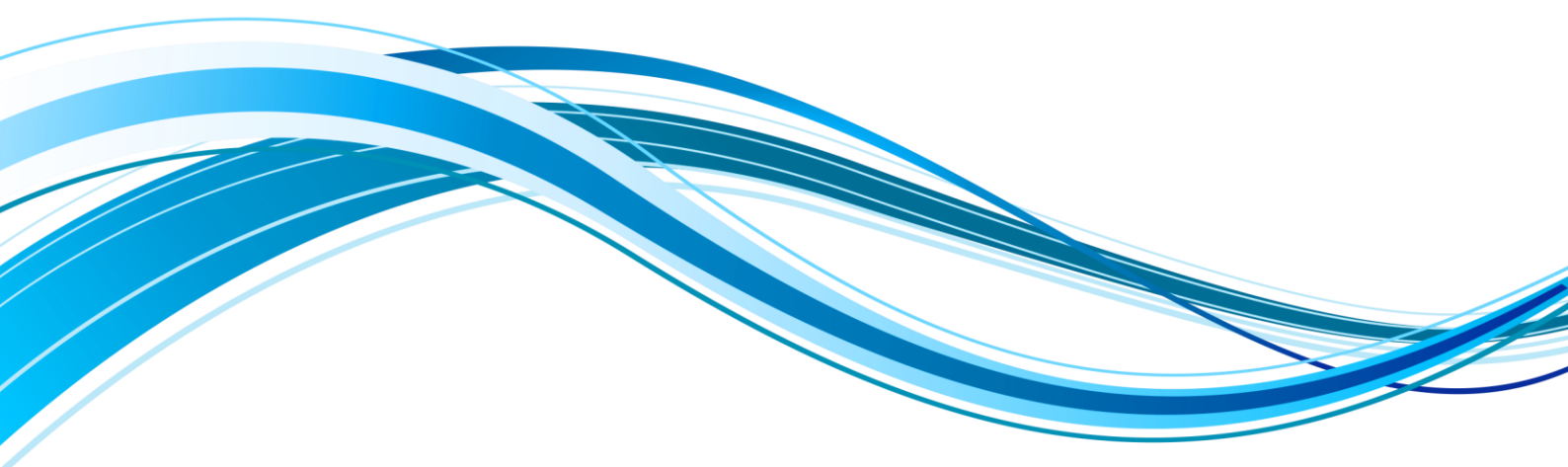

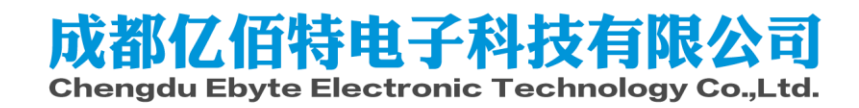

|   | ज्र ।   |
|---|---------|
| - | 1 2 2 2 |

| 第一章 系统介绍      | 2  |
|---------------|----|
| 1.1 功能说明      | 2  |
| 1.2 软件特点      | 2  |
| 1.3 软件适用范围    | 2  |
| 第二章 软件功能结构    | 3  |
| 2.1 虚拟串口管理    | 3  |
| 2.2 网络通讯管理    | 4  |
| 2.3 通讯数据管理    | 5  |
| 2.4 帮助        | 5  |
| 2.5 系统管理      | 5  |
| 第三章 系统安装和使用   | 7  |
| 3.1 系统安装      | 7  |
| 3.2 添加虚拟串口    | 7  |
| 3.2 删除虚拟串口    | 8  |
| 3.3 数据监控      | 9  |
| 3.4 模拟波特率功能介绍 | 9  |
| 第四章 声明        | 10 |
| 4.1 技术支持      | 10 |
| 4.2 支持操作系统    | 10 |
| 4.3 免责声明      | 10 |
| 修订历史          | 11 |
| 关于我们          | 11 |

### 第一章 系统介绍

### 1.1 功能说明

虚拟串口软件(EBYTE-VCOM)可以将 TCP/IP 连接、UDP 广播,映射成本机虚拟 COM 口,应用程序通过 访问虚拟串口,就可以完成远程控制、数据传输等功能。

主要用途:结合我公司串口转网络设备,延长客户的串口线,将客户原有的本地串口控制功能延长,客 户不需要修改原有串口程序而仍然沿用。

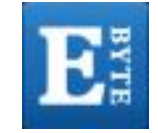

### 1.2 软件特点

- ① 支持多虚拟串口映射(最多 255 个)
- ② 支持 TCP Client、TCP Server、UDP 多种网络协议
- ③ 收、发及串口参数设置多线程架构
- ④ 实时虚拟串口数据传输监控
- ⑤ 串口数据自动打包收发,透明传输
- ⑥ 支持模拟波特率功能,保证数据传输稳定
- ⑦ 本软件免费

### 1.3 软件适用范围

① 适用设备:

可以将任何适用 TCP、UDP 传输数据的嵌入式设备映射成本机的串口。这些设备包括串口服务 器、无线 DTU 及其他支持 TCP/IP、UDP 的设备。

- 10 TOLVII ODI HIKE
- ② 虚拟串口互联:
- 同一台电脑设置一个虚拟串口为服务端,设置另一个为客户端则可虚拟串口互联。
- ③ 软件调试及串口通讯模拟:
- 可使用软件模拟成一个串口设备,方便软件调试。

### 第二章 软件功能结构

虚拟串口服务系统(EBYTE-VCOM)由虚拟串口管理、网络通讯管理、通讯数据管理、联网设备管理、帮助、系统管理组成,具体规划如下:

| E EBYT | E-VCOM |          |            |      |      |      |      |      |      | - 0  | × |
|--------|--------|----------|------------|------|------|------|------|------|------|------|---|
| 设备(D)  | 工具(T)  | 选项(O) En | glish 帮助(H | )    |      |      |      |      |      |      |   |
| 添加     | 删除     | 夏位计数     |            |      |      |      |      |      |      |      |   |
| 备注     | 串口号    | 串口参数     | 串口状态       | 网络协议 | 目标IP | 目标端口 | 本地IP | 本地端口 | 串口接收 | 网络接收 |   |
|        |        |          |            |      |      |      |      |      |      |      |   |
|        |        |          |            |      |      |      |      |      |      |      |   |
|        |        |          |            |      |      |      |      |      |      |      |   |
|        |        |          |            |      |      |      |      |      |      |      |   |
|        |        |          |            |      |      |      |      |      |      |      |   |
|        |        |          |            |      |      |      |      |      |      |      | _ |
|        |        |          |            |      |      |      |      |      |      |      |   |
|        |        |          |            |      |      |      |      |      |      |      | _ |
|        |        |          |            |      |      |      |      |      |      |      |   |
|        |        |          |            |      |      |      |      |      |      |      |   |
|        |        |          |            |      |      |      |      |      |      |      |   |
|        |        |          |            |      |      |      |      |      |      |      |   |
|        |        |          |            |      |      |      |      |      |      |      |   |

### 2.1 虚拟串口管理

1) 添加: 添加一个虚拟串口, 与物理串口相同, 其他软件可打开虚拟串口, 并发送数据。可添加最多 255 个虚拟串口。

| ▶ 添加虚拟串□ | _             |        | $\times$ |
|----------|---------------|--------|----------|
|          |               |        |          |
| 虚拟串口:    | COM1          | ~      |          |
| 网络协议:    | Tcp Client    | ~      |          |
| 目标IP/域名: | 192.168.2.133 | ~      |          |
| 目标端口:    | 20108         |        |          |
| 本地IP/域名: | 192.168.2.133 | $\sim$ |          |
| 本地端口:    | 8234          |        |          |
| 备 注:     |               |        |          |
| 确认       | Hy            | 消      |          |

2) 设置:可设置添加的虚拟串口号。

3) 查找: 若虚拟串口正在使用, 程序退出时不会关闭虚拟串口, 下次打开可以重复创建该串口号。

| 4) 删除: ī  | 可删除添加      | 的虚拟。    | 串口。   |                                                                                |      |      |      |      |      |      |   |
|-----------|------------|---------|-------|--------------------------------------------------------------------------------|------|------|------|------|------|------|---|
| EBYTE-VCC | м          |         |       |                                                                                |      |      |      |      |      | - 0  | × |
| 设备(D) 工具  | l(T) 选项(O) | English | 帮助(H) |                                                                                |      |      |      |      |      |      |   |
|           |            |         | して、   |                                                                                |      |      |      |      |      |      |   |
| 备注 串口:    | 号 串口参      | 数 串口    | 1状态   | 网络协议                                                                           | 目标IP | 目标端口 | 本地IP | 本地端口 | 串口接收 | 网络接收 |   |
|           |            |         |       | 添加串口       删除串口       删除全部       重新连接       全部軍       复位计数       全部复位       退出 |      |      |      |      |      |      |   |

#### 2.2 网络通讯管理

系统支持 TCP Client、TCP Server、UDP 通讯协议,其中 TCP Client、TCP Server 都实现了断线自动检测和断线重连机制。

- TCP Client: 当虚拟串口接收到数据时,系统会以 TCP 客户端方式向目标 IP、端口发送数据;自动连接,若服务端未开 启或异常造成的 TCP 连接失败,系统会自动尝试连接服务器,直到连接成功。
- 2) TCP Server: 当虚拟串口接收到数据时,系统会以 TCP 服务端的方式,向所有已连接的客户端发送数据。
- 3) UDP: 当虚拟串口接收到数据时,系统会以 UDP 方式发送到指定的 IP、端口。

| 🖪 添加虚拟串口 | – 🗆 X                           |
|----------|---------------------------------|
|          |                                 |
| 虚拟串口:    | COM1 ~                          |
| 网络协议:    | Top Client 🗸                    |
| 目标IP/域名: | Top Client<br>Top Server<br>VDP |
| 目标端口:    | 20108                           |
| 本地IP/域名: | 192. 168. 2. 133 🗸 🗸            |
| 本地端口:    | 8234                            |
| 备注:      |                                 |
| 确认       | 取消                              |

### 2.3 通讯数据管理

1) 数据监控:监控虚拟串口和网络收发数据的情况,可显示数据包长度,并同时以十六进制和 ASCII 码两种方式显示。

2) 计数器管理: 监控虚拟串口和网络接收字节数。

| EI EBY | E-VCOM |               |            |            |      |      |               |      |      | - 0  | × |
|--------|--------|---------------|------------|------------|------|------|---------------|------|------|------|---|
| 设备(D)  | 工具(T)  | 选项(O) En      | glish 帮助(ŀ | H)         |      |      |               |      |      |      |   |
| 添加     |        | 夏位计数          |            |            |      |      |               |      |      |      |   |
| 备注     | 串口号    | 串口参数          | 串口状态       | 网络协议       | 目标IP | 目标端口 | 本地IP          | 本地端口 | 串口接收 | 网络接收 |   |
|        | COM10  | 9600, N, 8, 1 | 已连接        | Top Server | —    | —    | 192.168.2.133 | 8234 | 319  | 56   |   |
|        |        |               |            |            |      |      |               |      |      |      |   |
|        |        |               |            |            |      |      |               |      |      |      |   |
|        |        |               |            |            |      |      |               |      |      |      |   |
|        |        |               |            |            |      |      |               |      |      |      |   |
|        |        |               |            |            |      |      |               |      |      |      |   |
|        |        |               |            |            |      |      |               |      |      |      |   |
|        |        |               |            |            |      |      |               |      |      |      |   |
|        |        |               |            |            |      |      |               |      |      |      |   |
|        |        |               |            |            |      |      |               |      |      |      |   |
|        |        |               |            |            |      |      |               |      |      |      |   |
|        |        |               |            |            |      |      |               |      |      |      |   |
|        |        |               |            |            |      |      |               |      |      |      |   |
|        |        |               |            |            |      |      |               |      |      |      |   |
|        |        |               |            |            |      |      |               |      |      |      |   |
|        |        |               |            |            |      |      |               |      |      |      |   |

### 2.4 帮助

1) 关于:显示系统说明、版本号、公司联系方式。

2) 访问官网:访问公司官网。

| EBYTE-VCOM                      | _ | × |
|---------------------------------|---|---|
| 设备(D) 工具(T) 选项(O) English 帮助(H) |   |   |
| 关于                              |   |   |
|                                 |   |   |
|                                 |   |   |
| 添加 删除 复位计数 监控 退出                |   |   |

### 2.5 系统管理

- 1) 语言管理: 可进行语言切换。
- 2) 保存配置:记录上次系统退出时的配置,并在下次打开中恢复上次运行时配置。
- 4) 托盘显示: 点击最小化,系统退到托盘中运行,鼠标右键可实现部分功能。

#### **EBYTE** 成都亿佰特电子科技有限公司

| E EBYT | E-VCOM |          |            |      |      |      |      |      |      |      | _   |   |
|--------|--------|----------|------------|------|------|------|------|------|------|------|-----|---|
| 设备(D)  | 工具(T)  | 选项(O) En | glish 帮助(H | l)   |      |      |      |      |      |      |     |   |
|        |        | 托盘运行     |            |      |      |      |      |      |      |      |     |   |
|        |        | 取消模拟     | 波特率        |      |      |      |      |      |      |      |     |   |
|        |        | 串口打包:    | 长度和时间(1,1) | )    |      |      |      |      |      |      |     |   |
| 添加     | 删除     | 复位计数     | 监控 退       | 出    |      |      |      |      |      |      |     |   |
| 备注     | 串口号    | 串口参数     | 串口状态       | 网络协议 | 目标IP | 目标端口 | 本地IP | 本地端口 | 串口接收 | 网络接收 | 网络状 | 态 |
|        |        |          |            |      |      |      |      |      |      |      |     |   |
|        |        |          |            |      |      |      |      |      |      |      |     |   |
|        |        |          |            |      |      |      |      |      |      |      |     |   |

5) 取消模拟波特率:默认串口均开启了模拟波特率,开启模拟波特率后会根据串口实际选择的波特率变化,数据传输稳

定,若点击取消模拟波特率,则关闭该动能,关闭后系统会采用默认的一个高速波特率传输,此时要注意当传输 1M 以上的 大文件时,数据会没有保障,可能会丢包,所以应尽量不要点击取消模拟波特率。

6) 串口打包长度和时间(1,1):此功能(1,1)和(0,0)为关闭该功能,其他值为打开该功能。前面一位为打包长度,后面一位表 示打包时间,即系统会根据打包长度来转发数据,当一个打包时间内没有数据了会转发剩下的数据,下面以客户端为例:

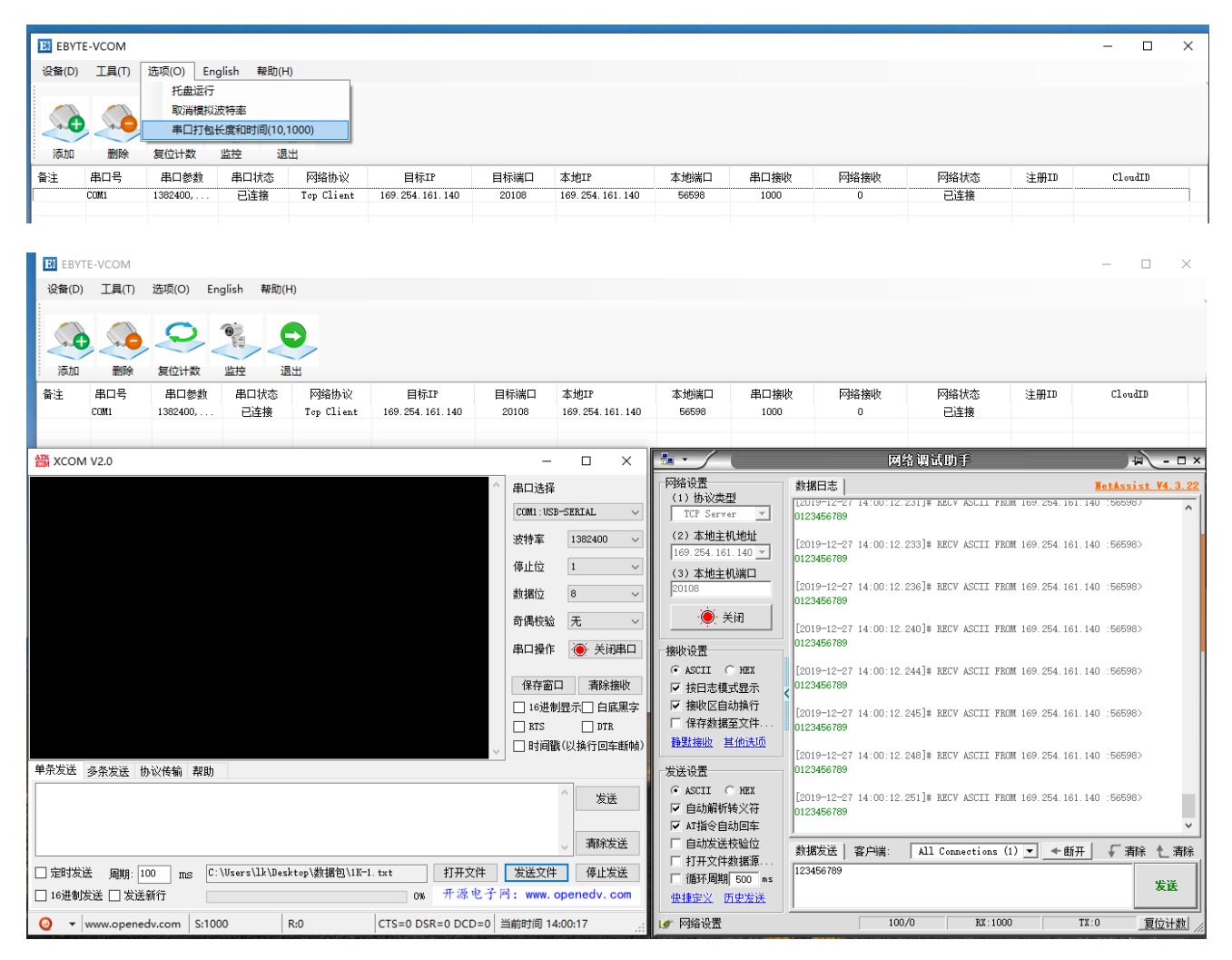

当设置为(10,1000)时,发送1K的文件后数据会被分成串口打包长度10字节的数据段转发,总量不会变,若最后一次数据不足10字节,会等待串口打包时间1000毫秒后没有再收到数据时转发,如有数据继续以上步骤。 注:使用该功能时,若用作服务器端,则只能保证一个客户端能收到完整数据,所以尽量一服务端对应一客户端。

### 第三章 系统安装和使用

### 3.1 系统安装

注: 安裝前请先关闭杀毒软件和防火墙,否则会导致驱动安装失败或主程序被防火墙误删。在此郑重声明,本程序无病毒。 双击"setup.exe"或"EBYTE-VCOM.msi"安装程序,第一步可以自由选择程序安装目录,第二部安装驱动程序时,请务必 使用默认安装目录,以便自动破解驱动,否则使用时将会出现下图报警,即只能创建 COM6 和 COM7。安装完毕后,双击 "EBYTE-VCOM-快捷方式"即可打开。

| Virtual Serial Port ActiveX Control                                                                                                    | ×        |
|----------------------------------------------------------------------------------------------------|----------|
| Thank you for evaluating the Demo version of Virtual<br>Serial Port ActiveX Control. Demo version allows you<br>to create only one Virtual Serial Port (COM6, COM7), and<br>limits sending and receiving data amount by 10 KBytes. Y<br>can purchase the full version without any limitations<br>at http://www.eltima.com/purchase. | l<br>You |
| 确后                                                                                                    | 2        |

### 3.2 添加虚拟串口

鼠标单击"添加"按钮,出现如下窗口:

| <b>E</b> 添加虚拟串口 | _                  |        | × |
|-----------------|--------------------|--------|---|
|                 |                    |        |   |
| 虚拟串口:           | COM1               | ~      |   |
| 网络协议:           | Tcp Client         | ~      |   |
| 目标IP/域名:        | 169. 254. 161. 140 | ~      |   |
| 目标端口:           | 20108              |        |   |
| 本地IP/域名:        | 169.254.161.140    | $\sim$ |   |
| 本地端口:           | 8234               |        |   |
| 备 注:            |                    |        |   |
| 确认              | Ąy                 | 消      |   |
|                 |                    |        |   |

"虚拟串口":选择要添加的虚拟串口。

"网络协议":选择工作模式 (TCP Client 需填写目标 IP/域名、目标端口,且在此之前需要先开启服务器; TCP Server 需填写本地端 口; UDP 需填写远程本地 IP 和端 口),单击"确认"即可添加虚拟串口。

"备注":用户标识用,可随意填写。

注: 若点击"确认"后添加失败,为驱动程序被防火墙或杀毒软件拦截安装失败,请关闭防火墙和杀毒软件重新安装。

### 3.2 删除虚拟串口

鼠标单击选择要删除的虚拟串口,点击"删除",即可。右键菜单"删除全部"即可删除所有串口。

| -      |        |          |             |       |                                                            |      |      |                  |      |      |    |     |          |
|--------|--------|----------|-------------|-------|------------------------------------------------------------|------|------|------------------|------|------|----|-----|----------|
| E EBYT | E-VCOM |          |             |       |                                                            |      |      |                  |      |      | -  |     | $\times$ |
| 设备(D)  | 工具(T)  | 选项(O) Er | nglish 帮助(H | I)    |                                                            |      |      |                  |      |      |    |     |          |
| 添加     |        | 夏位计数     |             |       |                                                            |      |      |                  |      |      |    |     |          |
| 备注     | 串口号    | 串口参数     | 串口状态        | 网络    | 办议                                                         | 目标IP | 目标端口 | 本地IP             | 本地端口 | 串口接收 | 网络 | ·接收 |          |
|        | COM10  |          | 未连接         | Ton S | ボルギ<br>添加串<br>删除串<br>删除串<br>一<br>町新连<br>全部重<br>复位计<br>全部复( |      | _    | 192. 168. 2. 133 | 8234 | 0    |    | 0   |          |
|        |        |          |             |       | 退出                                                         |      |      |                  |      |      |    |     |          |

### 3.3 数据监控

| \rm 10 数据监控         | 1      |         |    |           |                                | - | ×     |
|---------------------|--------|---------|----|-----------|--------------------------------|---|-------|
| #                   | 时间(ms) | COM/NET | 字节 | ASCII     | Hex                            |   | ^     |
| 1                   | 3241   | COM1    |    | 串口连接      |                                |   |       |
| 2                   | 12392  | COM1    | 11 | 123456789 | 31 32 33 34 35 36 37 38 39 d a |   |       |
| 3                   | 12771  | COM1    | 11 | 123456789 | 31 32 33 34 35 36 37 38 39 d a |   |       |
| 4                   | 12932  | COM1    | 11 | 123456789 | 31 32 33 34 35 36 37 38 39 d a |   |       |
| 5                   | 13102  | COM1    | 11 | 123456789 | 31 32 33 34 35 36 37 38 39 d a |   |       |
| 6                   | 13267  | COM1    | 11 | 123456789 | 31 32 33 34 35 36 37 38 39 d a |   |       |
| 7                   | 16486  | COM1    | 8  | 45345634  | 34 35 33 34 35 36 33 34        |   |       |
| 8                   | 16685  | COM1    | 8  | 45345634  | 34 35 33 34 35 36 33 34        |   |       |
| 9                   | 16878  | COM1    | 8  | 45345634  | 34 35 33 34 35 36 33 34        |   |       |
| 10                  | 17037  | COMI    | 8  | 45345634  | 34 35 33 34 35 36 33 34        |   | <br>~ |
| ASCII:<br>123456789 |        |         |    |           |                                |   |       |
|                     | 开始     | 停止      |    | 清空        | 保存 关闭                          |   |       |

选中一个串口,点击监控,如上图,即可监控来回的数据,并会用不同的颜色显示,选中一行下方就会分别显示 HEX 和 ASCII 格式。

### 3.4 模拟波特率功能介绍

默认情况下串口均开启了模拟波特率,开启模拟波特率后会根据串口实际选择的波特率变化,数据传输稳定,若点击取 消模拟波特率,则关闭该动能,关闭后系统会采用默认的一个高速波特率传输,此时要注意当传输1M以上的大文件时,数 据会没有保障,可能会丢包,所以应尽量不要点击取消模拟波特率。

### 第四章 声明

### 4.1 技术支持

- 技术支持 QQ: 1216104863
- 仅对使用我公司产品的客户提供技术支持。
- 网 站: www.ebyte.com

### 4.2 支持操作系统

- Windows 10(x86/x64)
- Windows 7(x86/x64)
- Windows 8(x86/x64)

本软件基于 Windows 10(x86/x64) 开发,其他系统尚待测试。

#### 4.3 免责声明

- 任何组织或个人都可以使用此软件,没有任何版权和费用问题。
- 此软件可免费用于商业应用。
- 开发者不承诺此软件没有任何问题。
- 开发者不承担,也不担保此软件所带来的一切责任及后果。
- 所有使用此软件及源码的行为,都将被认为接受此声明。

## 修订历史

| 版本        | 修订日期       | 修订说明 | 维护人   |
|-----------|------------|------|-------|
| Ver 1.0.0 | 2019-12-22 | 初始版本 | LiKun |

关于我们

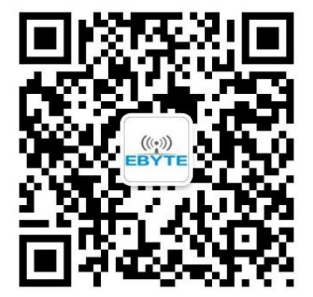

 销售热线:4000-330-990
 公司电话:028-61399028

 技术支持:
 support@cdebyte.com
 官方网站:www.ebyte.com

 公司地址:
 四川省成都市高新西区西芯大道4号创新中心B333-D347

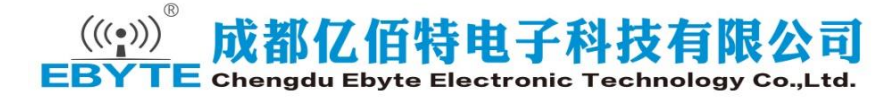